# Creare stili diapositiva

Non disponibile nella versione Essentials.

## Creare stili personali

Any Slide (or Slides) to which animation has been added can be turned into a Style and saved in the User Styles Tab of Slide Styles. Highlight the Slide (or Slides) and open the Slide Style window by clicking on the Slide Style Tool. Click on the TOOLS button and select Create Slide Style.

# Immagini principali

Styles use the "Main Image" concept (new in Version 8). When an image is dragged into the Slide List it is automatically assigned the Main Image Index of 1. See Objects and Animation / Properties Tab. An Image added to a blank slide in Objects and Animation requires that the Main Image Index is added manually.

When applying a Style which requires two (or more) images, they can also be added to a single blank slide in Objects and Animation and assigned Main Image Indexes 1 and 2 (etc). The Style can then be applied to that single slide containing two (or more) indexed images.

## Stile diapositiva

- In the example above the Slide Style is given a Name.
- Its Category can be either "My Style" or "User Styles".
- The Author can enter his name.

## Aspect Ratio delle diapositive

Users create projects which have different aspect ratios of slides (4:3, 16:9, etc). You have to declare the supported variants of aspect ratio for your style:

- If the animation in your style is simple you can choose 'Any aspect ratio' option.
- Or you can choose fixed aspect ratio 'Use aspect ratio of this project 16:9'.

You can create two independent styles - for 4:3 and for 16:9. Set the same name for both styles (for example, 'My style'). PicturesToExe will automatically combine both styles into one style. And users will see one style in the list. When the user applies this style PicturesToExe will automatically choose the correct variant (16:9 or 4:3) according settings of user's project. If the style does not contain the necessary variant, PicturesToExe will choose the nearest variant (e.g. 4:3 for 5:4).

## Stili contenenti numerose diapositive

Adjust 'First slide' and 'Slide count' parameters to include the number of slides for the style.

#### Ripetizione dello stile

If you create a style which contains 3 slides and apply it to 6 slides it will be applied in the following order:

1,2,3,1,2,3 - because 'Number of slides for beginning' and 'Number of slides for the end' have a zero value.

#### Uno stile con una parte centrale che si ripete

Choose 3 slides, set 'First slide' as 1 and 'Slide count' as 3.

Set 'Number of slides for beginning' as 1 and 'Number of slides for the end' as 1.

Now this style will be applied to 6 slides in the following order:

1,2,2,2,2,3

- Slide 1 (of the Slide Style) will be applied to the first slide
- Slide 2 (of the Slide Style) will applied 4 times to slides 2,3,4,5
- Slide 3 (of the Slide Style) will be applied to last slide.

*Esempio: Si prega di scaricare l'esempio seguente di questa applicazione di uno stile dal server WNSOFT.com* 

## Esempio di stile

*Importare* lo stile e applicarlo a tre o più immagini trascinate nella Lista diapositive. Lo stile presenta le sezioni "Inizio", "Media" e "Fine".

From: https://docs.pteavstudio.com/ - **PTE AV Studio** 

Permanent link: https://docs.pteavstudio.com/it-it/9.0/slide-styles/create\_style?rev=1396029113

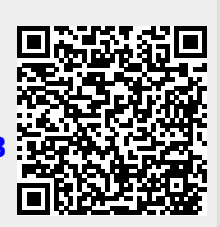

Last update: 2022/12/18 11:20